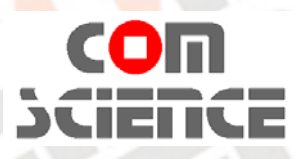

NN

## 深圳康扬码科技有限公司 COM )CIENCE CO., LTD.

深圳市宝安区西乡街道凤凰岗社区莲塘坑工业区A栋4楼421室 TEL: 86-755-29979977, http://www.code39.net

## cab A4+拆打印头图示及说明

| 步骤一         | 步骤二         | 步骤三         | 步骤四        |
|-------------|-------------|-------------|------------|
| 抽出随机附的工具扳手。 | 用扳手头部反时针方向先 | 再用扳手尾部彻底旋开打 | 打开右侧打印头固定把 |
| NN.         | 拧开打印头固定螺丝。  | 印头固定螺丝。     | 手,打印头自动掉下。 |
|             |             |             |            |
| 步骤五         | 步骤六         | 步骤七         |            |
| 双手轻取打印头出来。  | 先压下白色电源线接头上 | 再扒开左侧黑色信号线, |            |
|             | 的锁扣后扒开接头。   | 完全取出打印头。    |            |
|             |             |             | 29.0       |

## cab A4+装打印头图示及说明

| 步骤—                    | 步骤二                | 步骤三         | 步骤四         |
|------------------------|--------------------|-------------|-------------|
| 取出新打印头,先插上黑            | 再插上白色电源接头,注        | 用两手水平轻轻的把打印 | 注意红色圆圈标示的左右 |
| 色信号线接头,注意插             | 意要插牢。              | 头推进去。       | 两个凸出的定位脚。   |
| 牢。                     |                    |             |             |
|                        | 8554072<br>300 dai |             |             |
| 步骤五                    | 步骤六                | 步骤七         |             |
| 可先将打印头固定座盖             | 关闭打印头把手,将打印        | 再用随机工具扳手顺时针 |             |
| 上,并一定要将凸出的定位的放进红色圆圈所示的 | 头固定座压住打印头。         | 方向将打印头固定螺丝拧 | 20.         |
| 孔位。                    |                    | 紧。          | 10.0        |
|                        |                    |             | ,000        |
|                        | Je39.net           |             |             |

## cab A4+打印头换装后打印网格测试图示及说明

先准备一卷 110mm 宽的连续式铜板标签纸和 110mm 宽的全腊碳带,将标签纸和碳带都 装好到机器上去。

| 步骤一         | 步骤二         | 步骤三         | 步骤四         |
|-------------|-------------|-------------|-------------|
| 在打印机上的菜单按钮上 | 出现【条码机简易信息】 | 出现【条码状态打印】后 | 按下中间的圆形回车键就 |
| 按【Menu】键。   | 后按→右键,出现【测  | 连续按4个→右键就会出 | 开始打印如图所示的网线 |
| aN.         | 试】后按↓下键。    | 现【打印网格测试】。  | 和黑色实心方块。    |
|             |             |             |             |

注意观察网格的每一条线有没有缺失,和黑色实心方块有没有饱满,如果都是完整的,那么恭喜你 ,J客 打印头更换成功。如果不是,请联系我司客服人员,会有更进一步的指导教学。

www.code39.net

cde39.net

www.code39.ne

www.code39.net